# Packet Tracer. Настройка функции Switch Port Security

### Топология

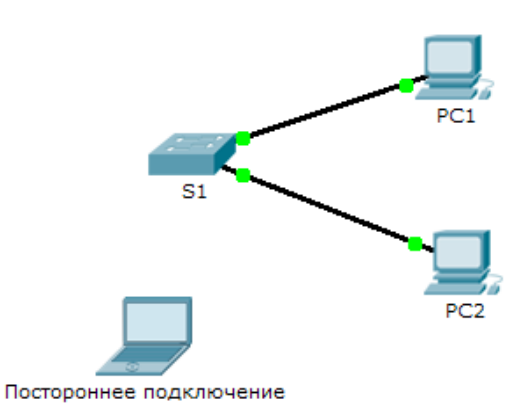

### Таблица адресации

| Устройство                 | Интерфейс | IP-адрес    | Маска подсети |
|----------------------------|-----------|-------------|---------------|
| S1                         | VLAN 1    | 10.10.10.2  | 255.255.255.0 |
| PC1                        | NIC       | 10.10.10.10 | 255.255.255.0 |
| PC2                        | NIC       | 10.10.10.11 | 255.255.255.0 |
| Постороннее<br>подключение | NIC       | 10.10.10.12 | 255.255.255.0 |

### Задача

#### Часть 1. Настройка функции безопасности портов

#### Часть 2. Проверка работы функции безопасности портов

#### Исходные данные

В этом упражнении необходимо настроить и проверить функцию безопасности порта на коммутаторе. Функция безопасности порта позволяет ограничить входящий трафик порта за счёт ограничения числа МАС-адресов, которые могут использоваться для отправки трафика через этот порт.

## Часть 1. Настройка функции безопасности порта

- a. Перейдите в командную строку **S1** и включите функцию безопасности на портах 0/1 и 0/2 интерфейса Fast Ethernet.
- b. Укажите только одно устройство в качестве максимума для доступа к портам 0/1 и 0/2 интерфейса Fast Ethernet.
- с. Настройте функцию безопасности портов таким образом, чтобы МАС-адрес устройства распознавался динамически и добавлялся в текущую конфигурацию.

- Настройте уровень нарушения безопасности таким образом, чтобы в случае атаки порты 0/1 и 0/2 Fast Ethernet оставались включёнными, а пакеты, поступающие от неизвестных источников, отбрасывались.
- e. Отключите все неиспользуемые порты. Совет. Чтобы данную конфигурацию можно было применить одновременно на всех портах, используйте ключевое слово **range**.

# Часть 2. Проверка функции безопасности портов

- а. Отправьте эхо-запрос от узла РС1 на РС2.
- b. Проверьте, включена ли функция безопасности портов, и были ли добавлены МАС-адреса узлов PC1 и **PC2** в текущую конфигурацию.
- с. Подключите компьютер злоумышленника (**Rogue Laptop**) к любому неиспользуемому порту коммутатора и обратите внимание на индикаторы состояния канала; они должны гореть красным.
- d. Включите порт и убедитесь, что **постороннее подключение** может отправлять эхо-запросы на узлы **PC1** и **PC2**. После проверки выключите порт, используемый **посторонним подключением**.
- е. Отключите PC2 и подключите постороннее подключение к порту узла PC2. Убедитесь, что постороннее подключение не может отправлять эхо-запросы на узел PC1.
- f. Отобразите нарушения безопасности порта, подключённого к постороннему подключению.
- g. Отключите постороннее подключение и снова подключите узел PC2. Проверьте, может ли узел PC2 отправлять эхо-запросы на узел PC1.
- h. Почему узел PC2 может отправлять эхо-запросы на PC1, а постороннее подключение не может?